## **EDUCATION GALAXY HOMEWORK:**

## 1. Go to www.educationgalaxy.com

## 2. Click login in the upper right.

| · 🛈 www.educat     | tiongalaxy.com                                       |                                                    |                                                     |                     |                         | 🖪 🌒 🤖              | 0 🖂 🖸 🔀 🚺 💧                 |
|--------------------|------------------------------------------------------|----------------------------------------------------|-----------------------------------------------------|---------------------|-------------------------|--------------------|-----------------------------|
| 12.mo.us bookmarks | 🜔 Webster User Dashbo                                | 🝐 My Drive - Googl                                 | e Dri 🖪 🛅 fz.k12.m                                  | o.us sites - Gc 🕨 🕨 | Math Tricks - Android > | iTooch 3rd Grade N | Nat 👂 iTooch 3rd Grade Lang |
|                    | EDUCATION                                            | Curiously                                          | Fun   Amazingly                                     | Effective   Re      | freshingly Affordab     | e<br>FREE Si       | gn Up                       |
|                    | Home                                                 | About Us                                           | Programs                                            | Pricing             | Mobile Apps             | Contact            | Lab Pics                    |
|                    | "I have never s<br>student's atten<br>Education Gala | een a progra<br>ition as long<br>ixy does."<br>ONS | m keep the<br>as<br>- Linda Mercer<br>Midlothian IS | D<br>tional         | bose Your State         |                    |                             |

3. ENTER YOUR USERNAME (firstnamelastname) or (firstnamelastname1) EX: (daniellehankins) or (daniellehankins1) \*Xavier - your number after your name is 7)

| lome                                         | Register                                                                          | Login                                                 |                   |           |
|----------------------------------------------|-----------------------------------------------------------------------------------|-------------------------------------------------------|-------------------|-----------|
| .0G                                          | IN                                                                                |                                                       |                   |           |
| lease en                                     | ter your usernam                                                                  | e and password. <u>Register</u>                       | if you don't ha   | ave an ac |
| lease en<br>- Login                          | ter your usernam<br>via <mark>Email</mark> ———                                    | e and password. <u>Register</u>                       | if you don't ha   | ave an ac |
| lease en<br>- Login<br>Userr                 | ter your usernam<br>via Email<br>name (May be you                                 | e and password. <u>Register</u><br>ur email address): | ; if you don't ha | ave an ac |
| Login<br>Userr                               | ter your usernam<br>via Email<br>name (May be you<br>vord:                        | e and password. <u>Register</u><br>ur email address): | ; if you don't ha | ave an ac |
| Lease en<br>Login<br>Userr<br>Passv<br>Forgo | ter your usernam<br>via Email<br>name (May be you<br>vord:<br><u>pt Password?</u> | e and password. <u>Register</u><br>ur email address): | if you don't ha   | ave an ac |

4. Password - your 3 letter word (dog, cat, mat, hat, pop, etc.) - see your binder for your login card if you forgot it.

## 5. Click the MY RECOMMENDED TOPICS FOR STUDY or MY SKILL PRACTICE.

| My Recommended Top                                                          | NCS FOR STUDY                           | <u>غ</u>                                       |
|-----------------------------------------------------------------------------|-----------------------------------------|------------------------------------------------|
| elect a Subject:                                                            |                                         |                                                |
|                                                                             |                                         |                                                |
|                                                                             |                                         |                                                |
| + - X +<br>Math                                                             | Language<br>Arts Reading                |                                                |
|                                                                             |                                         |                                                |
| Critical Need for Study                                                     | 😑 Some Study Required 🛛 🍐 Mastery Shown | Earn 80% or higher to show mastery on each top |
| <ul> <li>Critical Need for Study</li> <li>No records to display.</li> </ul> | Some Study Required Mastery Shown       | Earn 80% or higher to show mastery on each top |
| Critical Need for Study<br>No records to display.                           | 😑 Some Study Required 🛛 😑 Mastery Shown | Earn 80% or higher to show mastery on each top |

6. Pick a subject and get started. Soon you will have assignments to do before you start exploring on your own.

7. Be sure to fill out your computer learning log in your binder. By today's date fill in EG for Education Galaxy and a dash, then your activity. Parents then initial it.

8. Have fun! For easier access and link, visit our class website - HOMEWORK HELPER page. <u>https://sites.google.com/fz.k12.mo.us/hankins-wes</u>

9. HAVE FUN!

**MRS. HANKINS**